# DNA SpecialInterest Group

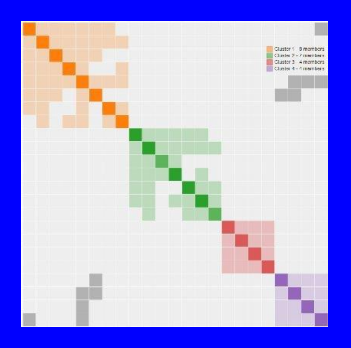

# Genetic Affairs - Clusters & Segments

#### BIFHSGO – DNA SIG June 5, 2021

R.E. (Bob) Butler rebutler@storm.ca Clusters & Segments Presentation Overview

| Total Match Clusters       | Demo & 8 Slides |
|----------------------------|-----------------|
| Segment Clusters           | 7               |
| DNA Pileups                | б               |
| Triangulation & Final Clus | sters 4         |
| Genetic Affairs Summary    | 2               |

# Match Cluster Cluster = Part of an Organized Match List Group People who match each other Probably a branch of your tree Clusters help focus further research

| My Heritage |        | Cluster 3 |       |          |       |         |         |       | REB       |         |  |
|-------------|--------|-----------|-------|----------|-------|---------|---------|-------|-----------|---------|--|
| Name        | Cheryl | Harry     | Trish | Virginia | Karen | Michael | Carolyn | Marie | Total     | People  |  |
|             |        |           |       |          |       |         |         |       | Shared cM | in Tree |  |
| Cheryl      | -      |           | 39    | 33       |       | 23      |         | 15    | 40.72     | 8       |  |
| Harry       |        | -         | 101   | 2438     | 29    | 47      | 38      |       | 53.46     | 86      |  |
| Trish       | 39     | 101       | -     | 82       | 15    | 33      |         | 53    | 70.92     |         |  |
| Virginia    | 33     | 2438      | 82    | -        | 32    | 21      | 18      | 17    | 48.67     | 152     |  |
| Karen       |        | 29        | 15    | 32       | -     | 34      | 37      |       | 30.18     | 1       |  |
| Michael     | 23     | 47        | 33    | 21       | 34    | -       |         | 39    | 35.66     | 1       |  |
| Carolyn     |        | 38        |       | 18       | 37    |         | -       | 26    | 44.18     | 17      |  |
| Marie       | 15     |           | 53    | 17       |       | 39      | 26      | -     | 51.17     | 3       |  |
|             |        |           |       |          |       |         |         |       |           |         |  |
|             |        |           |       |          |       |         |         |       |           |         |  |

## Genetic Affairs - MyHeritage AutoCluster Sort Display & Cluster List 13

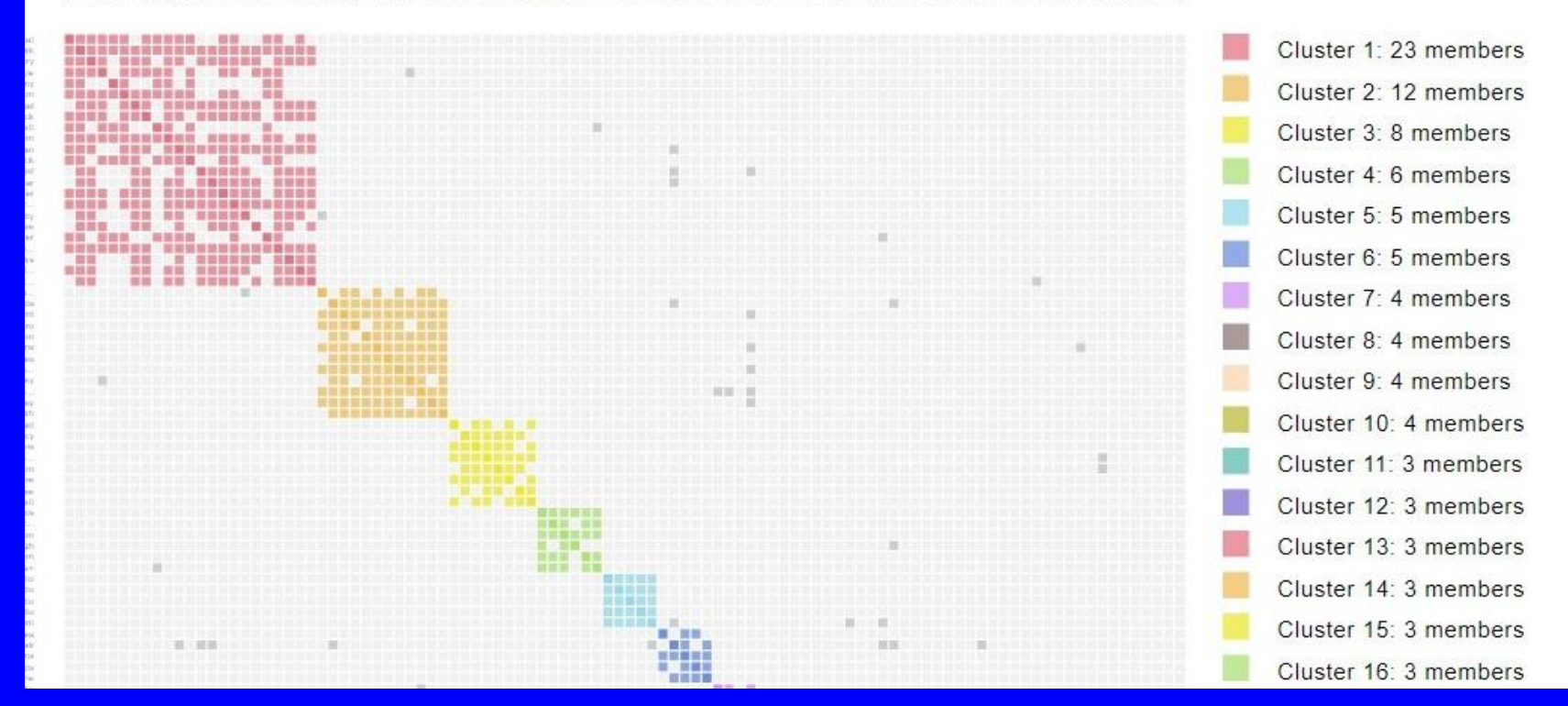

| Name | total shared cM | Tree                                        | Tree Person Count | Cluster | ľ |
|------|-----------------|---------------------------------------------|-------------------|---------|---|
| Mer  | 32.22           | https://www.myheritage.com/pedigree-tree-52 | 58                | 13      |   |
| glen | 54.53           | https://www.myheritage.com/pedigree-tree-3  | 106               | 13      |   |
| Eric | 37.05           | https://www.myheritage.com/pedigree-tree-5  | 73                | 13      |   |
|      |                 |                                             |                   |         |   |

# AutoCluster on MyHeritage

| DNA Company                                | MyLloritogo    |  |
|--------------------------------------------|----------------|--|
| DNA Company                                | муненаде       |  |
| User log onto                              | MyHeritage     |  |
| ID & Passwords provided to Genetic Affairs | No             |  |
| Clustering Parameters by                   | algorithm      |  |
| Typical min - max cM                       | 30-400         |  |
| Results delivered by                       | email Zip file |  |
| Visual Clustering                          | html file      |  |
| Printable Cluster List                     | Excel          |  |
| Link to Matches                            | Yes            |  |
| Link to Trees                              | Yes            |  |
| Input for DNA Painter                      | No             |  |
| Typical results: # matches                 | 102            |  |
| Typical results: # clusters                | 19             |  |
|                                            |                |  |

# AutoCluster Comparison for 3 Vendors

| DNA Company                     | <u>23&amp;Me</u>       | <b>FTDNA</b>           | <u>MyHeritage</u> |  |
|---------------------------------|------------------------|------------------------|-------------------|--|
| User log onto                   | <b>Genetic Affairs</b> | <b>Genetic Affairs</b> | MyHeritage        |  |
| ID & Passwords provided to GA   | Yes                    | Yes                    | Νο                |  |
| <b>Clustering Parameters by</b> | user                   | user                   | algorithm         |  |
| Typical min - max cM            | 50-250 default         | 50-250 default         | 30-400            |  |
| Results delivered by            | email Zip file         | email Zip file         | email Zip file    |  |
| Visual Clustering               | html file              | html file              | html file         |  |
| Printable Cluster List          | Excel                  | Excel                  | Excel             |  |
| Link to Matches                 | Yes                    | No                     | Yes               |  |
| Link to Trees                   | No                     | Yes                    | Yes               |  |
| Input for DNA Painter           | Yes                    | Yes                    | Νο                |  |
| Typical results: # matches      | 29                     | 134                    | 102               |  |
| Typical results: # clusters     | 7                      | 24                     | 19                |  |
|                                 |                        |                        |                   |  |

# AutoCluster Comparison for 4 Vendors

| DNA Company                     | 23&Me                  | FTDNA           | <b>MyHeritage</b> | GEDmatch            |  |
|---------------------------------|------------------------|-----------------|-------------------|---------------------|--|
| User log onto                   | <b>Genetic Affairs</b> | Genetic Affairs | MyHeritage        | GEDmatch Tier 1     |  |
| ID & Passwords provided to GA   | Yes                    | Yes             | No                | No                  |  |
| Cost per run                    | US\$0.75               | US\$0.75        | no charge         | no charge           |  |
| <b>Clustering Parameters by</b> | user                   | user            | algorithm         | user                |  |
| Typical min - max cM            | 50-250 default         | 50-250 default  | 30-400            | 25-250 test         |  |
| Results delivered by            | email Zip file         | email Zip file  | email Zip file    | online / save html  |  |
| Visual Clustering               | html file              | html file       | html file         | on-line             |  |
| Printable Cluster List          | Excel                  | Excel           | Excel             | screenshot/AutoTree |  |
| Link to Matches                 | Yes                    | No              | Yes               | Multi Kit Analysis  |  |
| Link to Trees                   | No                     | Yes             | Yes               | Yes                 |  |
| Input for DNA Painter           | Yes                    | Yes             | No                | Yes (to come)       |  |
| Typical results: # matches      | 29                     | 134             | 102               | 56                  |  |
| Typical results: # clusters     | 7                      | 24              | 19                | 13                  |  |
|                                 |                        |                 |                   |                     |  |

# AutoCluster Comparison for 4 Vendors – More Options

| DNA Company                     | 23&Me                  | FTDNA                  | <b>MyHeritage</b> | <b>GEDmatch</b>        |  |
|---------------------------------|------------------------|------------------------|-------------------|------------------------|--|
| User log onto                   | <b>Genetic Affairs</b> | <b>Genetic Affairs</b> | MyHeritage        | <b>GEDmatch Tier 1</b> |  |
| ID & Passwords provided to GA   | Yes                    | Yes                    | No                | No                     |  |
| Cost per run                    | US\$0.75               | US\$0.75               | no charge         | no charge              |  |
| <b>Clustering Parameters by</b> | user                   | user                   | algorithm         | user                   |  |
| Typical min - max cM            | 50-250 default         | 50-250 default         | 30-400            | 25-250 test            |  |
| Results delivered by            | email Zip file         | email Zip file         | email Zip file    | online / save html     |  |
| Visual Clustering               | html file              | html file              | html file         | on-line                |  |
| Printable Cluster List          | Excel                  | Excel                  | Excel             | screenshot/AutoTree    |  |
| Link to Matches                 | Yes                    | No                     | Yes               | Multi Kit Analysis     |  |
| Link to Trees                   | No                     | Yes                    | Yes               | Yes                    |  |
| Input for DNA Painter           | Yes                    | Yes                    | No                | Yes (to come)          |  |
| Typical results: # matches      | 29                     | 134                    | 102               | 56                     |  |
| Typical results: # clusters     | 7                      | 24                     | 19                | 13                     |  |
| AutoTree                        | No                     | Yes                    | No                | Yes                    |  |
| AutoSegment / ICW               | Yes                    | Yes                    | No                | No                     |  |
|                                 |                        |                        |                   |                        |  |

### Clustering with Manual Inputs "Run AutoCluster with csv files"

Match Data can come from Ancestry, Living DNA, or anywhere.

#### Sample Match File & cM

| Ver  | 359 | maternal |
|------|-----|----------|
| Pet  | 278 |          |
| Leiį | 269 |          |
| RAI  | 246 |          |
| B.A  | 239 |          |
| Ella | 102 | paternal |
| Clif | 195 |          |
| Lea  | 191 |          |
| Kat  | 184 |          |
| Sus  | 164 |          |
| CQ   | 157 |          |
| Tar  | 157 |          |
| J.K. | 153 |          |
| Tar  | 152 |          |
| E.E  | 149 |          |

#### Sample Shared Match File

| Ver  | Jan  |  |
|------|------|--|
| Ver  | JRN  |  |
| Ver  | She  |  |
| Mic  | E.B  |  |
| ML   | Ker  |  |
| Nai  | Juli |  |
| Nel  | Dav  |  |
| Nel  | teri |  |
| Nel  | ver  |  |
| Nel  | j.k. |  |
| Nel  | a.w  |  |
| Llai | ver  |  |
| Llai | Kat  |  |
| Lor  | Line |  |
| Lor  | Der  |  |

### Clustering Ancestry Matches "Ancestry DNA Match Table Maker"

# Google Sheets for both Match Table and Shared Match TablesCreator: Greg ClarkeDistributor: Family History Fanatics

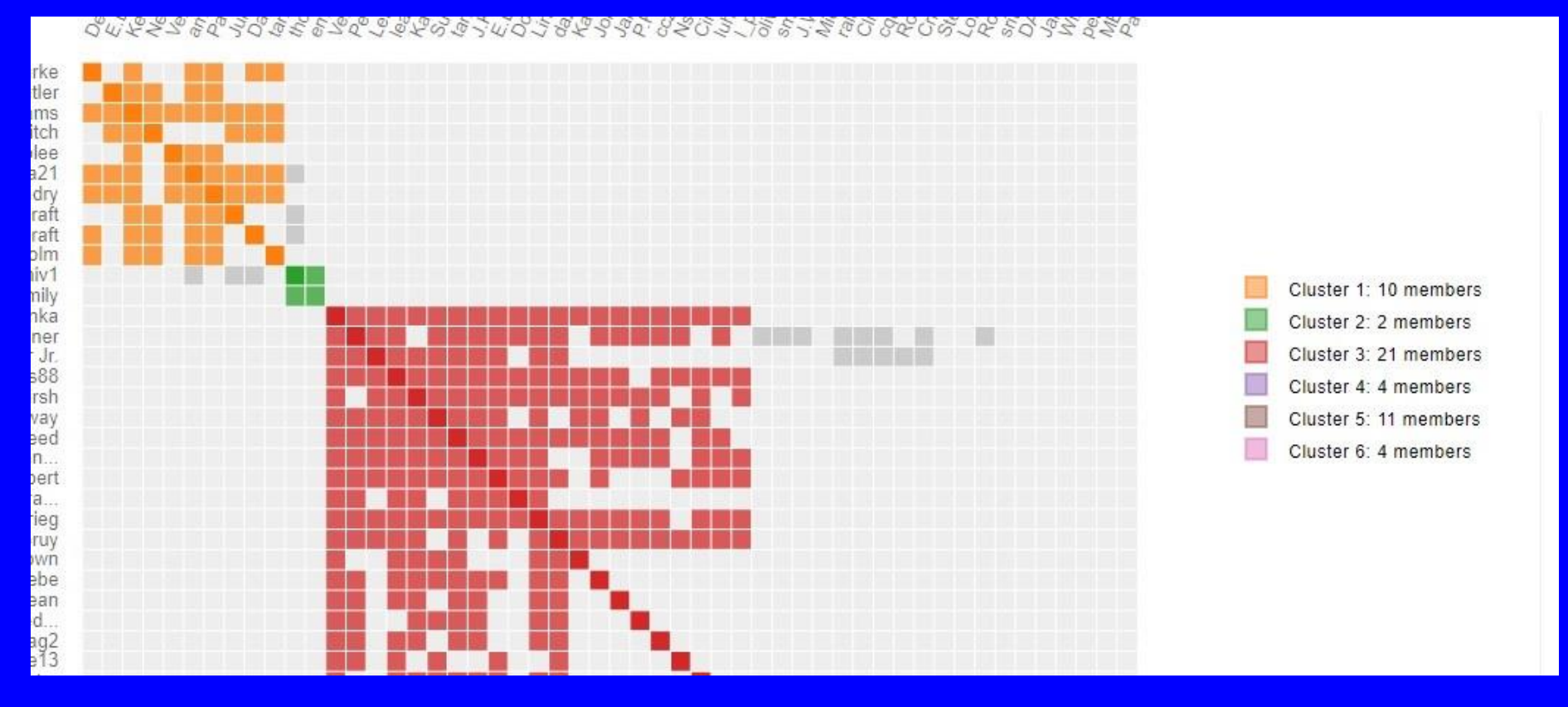

Advantages of Segment Matches vs Total cM Matches

- Less likely to be false
- Less likely to be missed
- Can match people from different vendors
- Possible to deal with pile ups
- Step towards DNA Painting.

# Finding Segment Matches Family Tree DNA (Manual Search)

#### □ Method 1

- Family Finder search for person of interest ex: E. Hunt
- Chromo browser ID segments chromo 2, 175-212 Mbp
- Family Finder search for shared matches with E. Hunt
- Chromo browser ID shared matches with same segment.

#### □ Method 2

- Chromo browser Download all segments (when not displaying)
- Read segment file into Excel find person & ID segment
- Select correct chromosome
- Sort matches in order of segment start position.
- Select matching segments.

# Finding Segment Matches Family Tree DNA (Manual Display)

| - → ひ ⋒ A ht                     | tps://www.familytreedna.co | om/my/family-finder/chromo                | osome-browser |                                                               | 弦         |       | դ∕≡ | Ē |  |
|----------------------------------|----------------------------|-------------------------------------------|---------------|---------------------------------------------------------------|-----------|-------|-----|---|--|
| Compare                          | ← Share                    | ed DNA Segments<br>me View Detailed Segme | ent Data      |                                                               |           |       |     |   |  |
| With<br>Eric<br>2nd<br>Free      | 2                          |                                           |               |                                                               |           |       |     |   |  |
| Erni<br>2nd<br>2nd<br>Rot<br>2nd | 3                          |                                           |               | You and Mrs<br>Genomic Position: 17403315<br>Shared cM: 21.20 | 1 - 20427 | 78384 | ×   |   |  |
| Par<br>2nd<br>Bra<br>2nd<br>Mrs  | 4                          |                                           |               | SNPs: 5984<br>View Segment Data                               |           |       |     |   |  |
| Selected 7/7                     | Clear All 5                |                                           |               |                                                               |           |       |     |   |  |

# Creating Segment Clusters With Genetic Affairs - FTDNA

- **From Family Finder Page** 
  - Download all matches
- From Chromosome Browser
  - Download all segments (when not displaying)
- **From Genetic Affairs** 
  - Run AutoSegment for FTDNA
    - » Enter file names, min-max cM, overlap cM
    - » Pileup removal flag

Segment Cluster results via email as zip files

## Genetic Affairs - FTDNA AutoSegment Cluster 8 11 matches

#### □ Sort Display 46 clusters, too large.

| Segment C | luster 8 - Chromosome 2 |          | Segmen | t Million B | ase Pairs |               |
|-----------|-------------------------|----------|--------|-------------|-----------|---------------|
| Vendor    | Match Name              | Total cM | Start  | End         | Length    | Seg cM        |
|           | Total Matches = 11      |          | 170.9  | 215.1       | 44.2      |               |
| FTDNA     | Fred                    | 79       | 170.9  | 215.1       | 44.2      | 37.5          |
| FTDNA     | Ernie                   | 67       | 170.9  | 212.4       | 41.5      | 35.5          |
| FTDNA     | Eric                    | 51       | 174.8  | 212.4       | 37.6      | 29.7          |
| FTDNA     | Robe                    | 66       | 174.4  | 205.5       | 31.1      | 22.1          |
| FTDNA     | Park                    | 79       | 174.4  | 204.7       | 30.3      | 2 <b>1</b> .4 |
| FTDNA     | Bran                    | 67       | 174.4  | 204.3       | 29.9      | 20.6          |
| FTDNA     | Davi                    | 47       | 172.9  | 195.6       | 22.7      | 18.3          |
| FTDNA     | Kevi                    | 41       | 174.4  | 197.5       | 23.1      | 17.0          |
| FTDNA     | Don                     | 57       | 174.8  | 196.6       | 21.8      | 15.8          |
| FTDNA     | BAR                     | 49       | 174.8  | 196.6       | 21.8      | 15.8          |
| FTDNA     | Kath                    | 46       | 174.4  | 195.6       | 21.2      | 15.5          |
|           |                         |          |        |             |           |               |

16

# AutoSegment Cluster Comparison

| DNA Company                                                | 23&Me              | FTDNA                  | <b>MyHeritage</b>   | GEDmatch                 |
|------------------------------------------------------------|--------------------|------------------------|---------------------|--------------------------|
| User log onto                                              | 23&Me              | FTDNA                  | MyHeritage          | GEDmatch T1              |
| Cost per run                                               | US\$0.75           | US\$0.75               | US\$0.75            | US\$0.75                 |
| Download/Export Match File                                 | aggregate data     | Matches: CSV           | Entire Matches      | Run Segment Srch         |
| Download/Export Segment File                               | (combined)         | All Segments           | shared segment      | <b>Run Triangulation</b> |
| User log onto                                              | Genetic Affairs    | <b>Genetic Affairs</b> | Genetic Affairs     | Genetic Affairs          |
| <b>Clustering Parameters by</b>                            | user               | user                   | user                | user                     |
| Typical min - max cM                                       | 25-250 default     | 25-250 default         | 25-250 default      | 15-250 default           |
| Typical segment overlap cM                                 | 15 default         | 15 default             | 15 default          | 9 default                |
| Printable Cluster List<br>Link to Matches<br>Link to Trees | Excel<br>Yes<br>No | Excel<br>email<br>No   | Excel<br>Yes<br>Yes | Excel<br>email<br>No     |
| Input for DNA Painter                                      | Yes                | Yes                    | Yes                 | Yes                      |
| Typical results: # matches                                 | 262                | 253                    | 195                 | 497                      |
| Typical results: # clusters                                | 43                 | 46                     | 43                  | 92                       |

## Genetic Affairs – 4 Vendors Combined Hybrid AutoSegment Cluster 13 47 matches

| Match Cluster | 109 - Segment Cluster 13 - C | Chromo 2 | Segmen | t Milliion B | ase Pairs           |                   |  |  |
|---------------|------------------------------|----------|--------|--------------|---------------------|-------------------|--|--|
| Vendor        | Match Name                   | Total cM | Start  | End          | Length              | Seg cM            |  |  |
|               | Total matches = 47           |          | 170.4  | 223.3        | 52.9                |                   |  |  |
| MyHeritage    | Amy                          | 57       | 174.3  | 223.3        | 49.0                | 45.7              |  |  |
| 23andMe       | Teel                         | 54       | 174.5  | 223.2        | 48.7                | 45.2              |  |  |
| FTDNA         | Fred                         | 79       | 171.2  | 215.4        | 44.2                | 38.2              |  |  |
| 23andMe       | Udc                          | 37       | 171.0  | 213.8        | 42.8                | 38.1              |  |  |
| 23andMe       | Rod                          | 36       | 170.4  | 212.9        | 42.5                | 37.1              |  |  |
| FTDNA         | Ernie                        | 67       | 171.2  | 212.7        | 41.5                | 35.9              |  |  |
| GEDmatch      | A417                         | 34       | 171.0  | 213.8        | 42.8                | <mark>35.4</mark> |  |  |
| GEDmatch      | A812                         | 33       | 171.0  | 213.3        | 42.3                | 34.6              |  |  |
| MyHeritage    | glen                         | 54       | 172.4  | 212.1        | 39.7                | 32.8              |  |  |
| GEDmatch      | A24(                         | 30       | 172.4  | 211.9        | 39.5                | 31.6              |  |  |
| 23andMe       | Hun                          | 36       | 175.1  | 212.9        | 37.8                | 30.3              |  |  |
| MyHeritage    | Eric                         | 37       | 175.0  | 212.9        | 37.9                | 30.1              |  |  |
| FTDNA         | Eric                         | 51       | 175.1  | 212.7        | 37.6                | 29.8              |  |  |
| MyHeritage    | Mere                         | 32       | 174.3  | 206.7        | 32.4                | 25.2              |  |  |
| 23andMe       | Mal                          | 23       | 172.7  | 203.0        | 30.3                | 24.2              |  |  |
| 23andMe       | Wal                          | 22       | 174.2  | 205.7        | 31.5                | 23.9              |  |  |
| MyHeritage    | Mich                         | 29       | 174.3  | 205.8        | 31.5                | 23.2              |  |  |
|               |                              |          |        |              | 11 Contraction (11) |                   |  |  |

## DNA Pileups Segments with "excess" matches

- Pileups are segments that are so common that they cannot identify recent ancestors.
- Pileups are used by DNA Painter as a warning.
- Genetic Affairs has an option to eliminate matches that overlap a pileup by 3 cM
- There is a 5 cM pileup on Chromosome 2 that would eliminate the entire Hunt cluster.
- A different logic can be used so a 5 cM pileup does not eliminate a 30 cM match.

## Pileups Reported by Hong Li Used by Genetic Affairs & DNA Painter

|            |                   |                 |                        | Ratio of observed to e | expected IBD  |             |
|------------|-------------------|-----------------|------------------------|------------------------|---------------|-------------|
| Chromosome | Starting position | Ending position | Genetic length (in cM) | GERMLINE Europe        | GERMLINE Asia | ISCA Europe |
| chr9       | 38,293,483        | 72,605,261      | 8.15                   | 39                     | 13            | 10          |
| chr8       | 10,428,647        | 13,469,693      | 7.96                   | 38                     | 26            | 2           |
| chr21      | 16,344,186        | 19,375,168      | 6.91                   | 22                     | 15            | 2           |
| chr10      | 44,555,093        | 53,240,188      | 7.58                   | 22                     | 21            | 2           |
| chr22      | 16,051,881        | 25,095,451      | 20.82                  | 22                     | 22            | 3           |
| chr2       | 85,304,243        | 99,558,013      | 6.53                   | 21                     | 21            | 2 -         |
| chr1       | 118,434,520       | 153,401,108     | 9.95                   | 19                     | 33            | 47          |
| chr15      | 20,060,673        | 25,145,260      | 10.46                  | 15                     | 20            | 42          |
| chr17      | 77,186,666        | 78,417,478      | 5.66                   | 11                     | 7             | 0.1         |
| chr15      | 27,115,823        | 30,295,750      | 9.29                   | 9                      | 3             | 3           |
| chr17      | 59,518,083        | 64,970,531      | 6.23                   | 9                      | 4             | 4           |
| chr2       | 132,695,025       | 141,442,636     | 9.16                   | 7                      | 0             | 4           |
| chr16      | 19,393,068        | 24,031,556      | 6.18                   | 6                      | 2             | 5           |
| chr2       | 192,352,906       | 198,110,229     | 5.04                   | 4                      | 2             | 4           |
| Total      | 14 regions        |                 | 119.92                 |                        |               |             |

doi:10.1371/journal.pgen.1004144.t003

### Match Density Plot Match Length vs Pileup Length

#### Family Tree DNA Match Density Chromosome 2

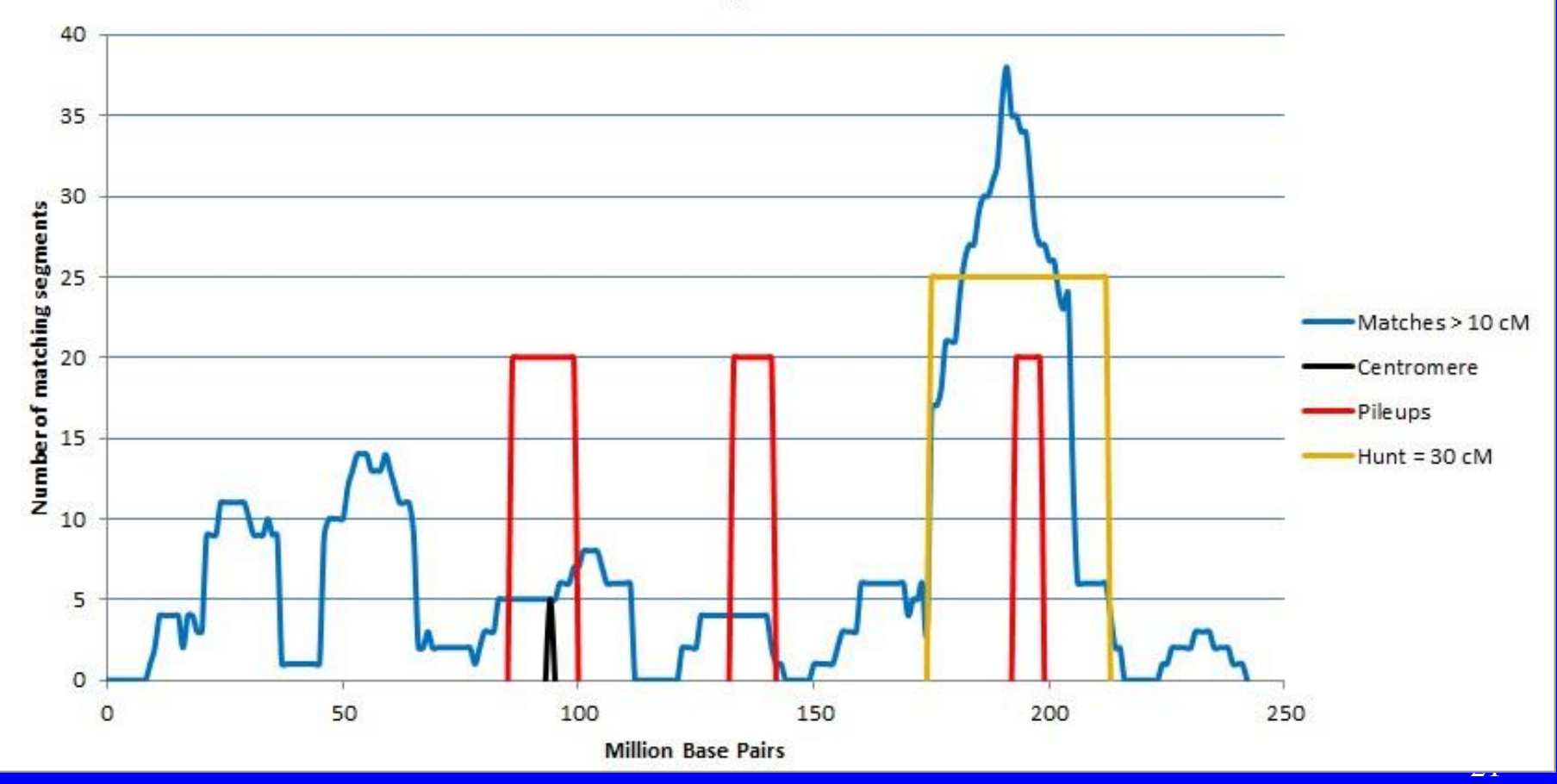

### Match Density Plot Matches including 1 cM segments

Family Tree DNA

Match Density Chromosome 2 using 1 cM segments

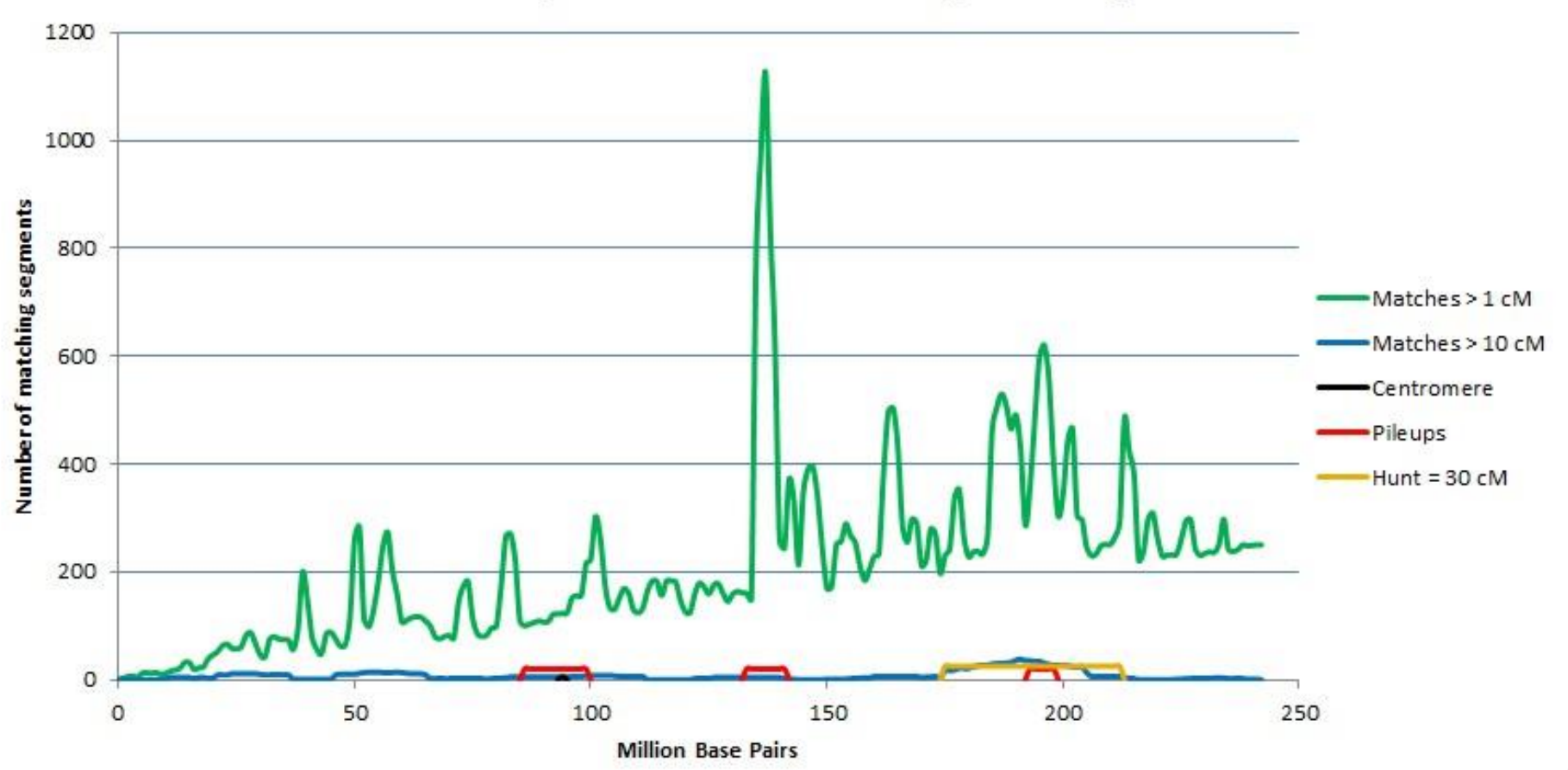

#### Match Density Plot Matches minimum 20 cM

#### Family Tree DNA Match Density Chromosome 2 using 20 cM segments

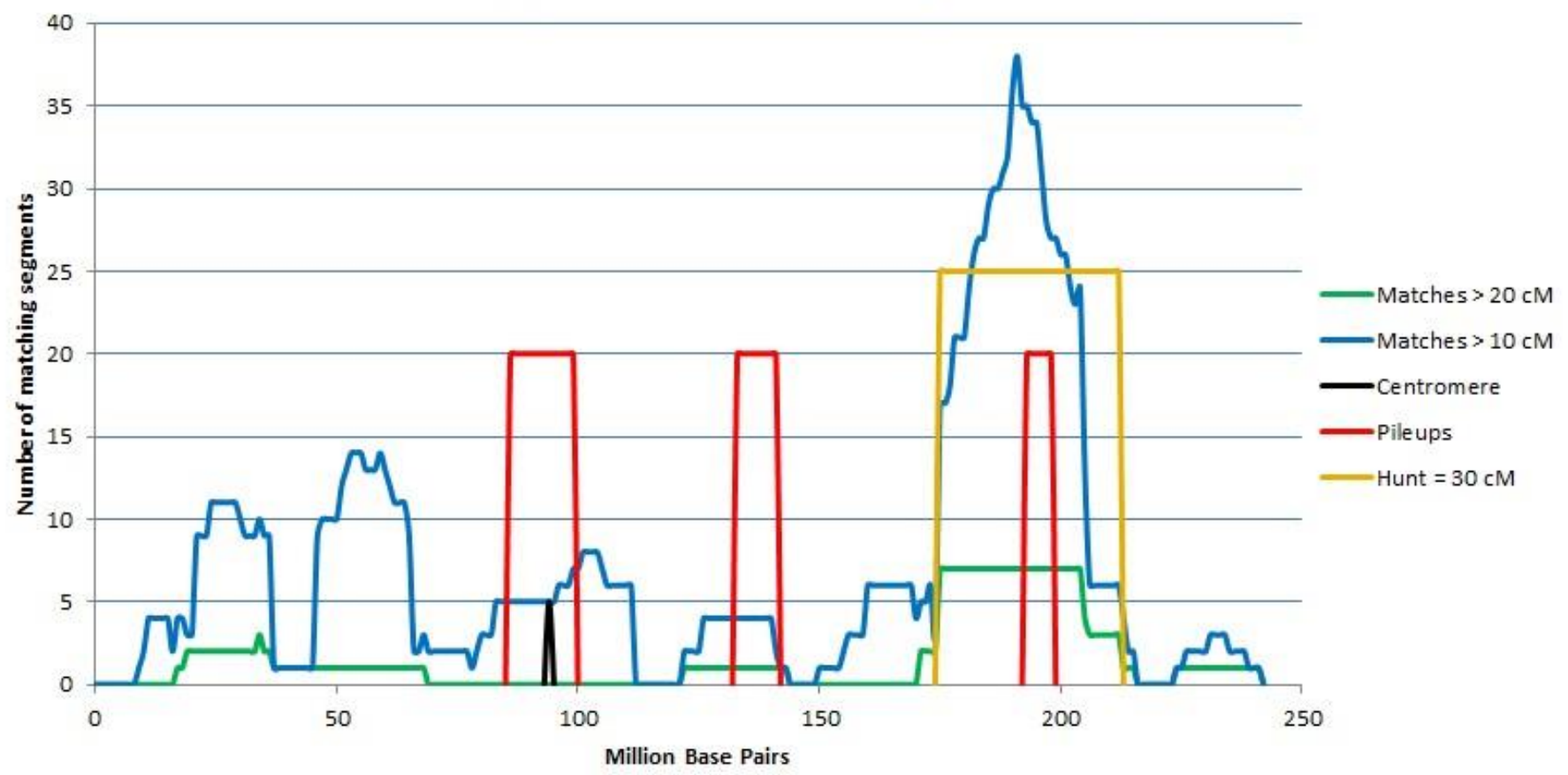

#### Segment Cluster after Pileup Removal Net useful segment = total segment – pileup

| Match Cluster 109 - Segment Cluster 13 - Chromo 2 |                    |          |       | Segment Milliion Base Pairs |        |        | Adjusted for Pileups |        |
|---------------------------------------------------|--------------------|----------|-------|-----------------------------|--------|--------|----------------------|--------|
| Vendor                                            | Match Name         | Total cM | Start | End                         | Length | Seg cM | Length               | Seg cM |
|                                                   | Total matches = 47 |          | 170.4 | 223.3                       | 52.9   |        |                      |        |
|                                                   | Pile Up Segment    |          | 192.4 | 198.1                       | 5.7    | 5.0    |                      |        |
| MyHeritage                                        | Amy                | 57       | 174.3 | 223.3                       | 49.0   | 45.7   | 43.3                 | 40.7   |
| 23andMe                                           | Tee                | 54       | 174.5 | 223.2                       | 48.7   | 45.2   | 43.0                 | 40.2   |
| FTDNA                                             | Fred               | 79       | 171.2 | 215.4                       | 44.2   | 38.2   | 38.5                 | 33.2   |
| 23andMe                                           | Udc                | 37       | 171.0 | 213.8                       | 42.8   | 38.1   | 37.1                 | 33.1   |
| 23andMe                                           | Roc                | 36       | 170.4 | 212.9                       | 42.5   | 37.1   | 36.8                 | 32.1   |
| FTDNA                                             | Erni               | 67       | 171.2 | 212.7                       | 41.5   | 35.9   | 35.8                 | 30.9   |
| GEDmatch                                          | A41                | 34       | 171.0 | 213.8                       | 42.8   | 35.4   | 37.1                 | 30.4   |
| GEDmatch                                          | A81:               | 33       | 171.0 | 213.3                       | 42.3   | 34.6   | 36.6                 | 29.6   |
| MyHeritage                                        | glen               | 54       | 172.4 | 212.1                       | 39.7   | 32.8   | 34.0                 | 27.8   |
| GEDmatch                                          | A24                | 30       | 172.4 | 211.9                       | 39.5   | 31.6   | 33.8                 | 26.6   |
| 23andMe                                           | Hur                | 36       | 175.1 | 212.9                       | 37.8   | 30.3   | 32.1                 | 25.3   |
| MyHeritage                                        | Eric               | 37       | 175.0 | 212.9                       | 37.9   | 30.1   | 32.2                 | 25.1   |
| FTDNA                                             | Eric               | 51       | 175.1 | 212.7                       | 37.6   | 29.8   | 31.9                 | 24.8   |
| MyHeritage                                        | Mer                | 32       | 174.3 | 206.7                       | 32.4   | 25.2   | 26.7                 | 20.2   |
| 23andMe                                           | Mal                | 23       | 172.7 | 203.0                       | 30.3   | 24.2   | 24.6                 | 19.2   |
| 23andMe                                           | Wa                 | 22       | 174.2 | 205.7                       | 31.5   | 23.9   | 25.8                 | 18.9   |
| MyHeritage                                        | Micl               | 29       | 174.3 | 205.8                       | 31.5   | 23.2   | 25.8                 | 18.2   |
|                                                   |                    |          |       |                             |        |        |                      |        |

### Segment Matches Paternal & Maternal Combined

A https://you.23andme.com/tools/relatives/dna/#compare

2

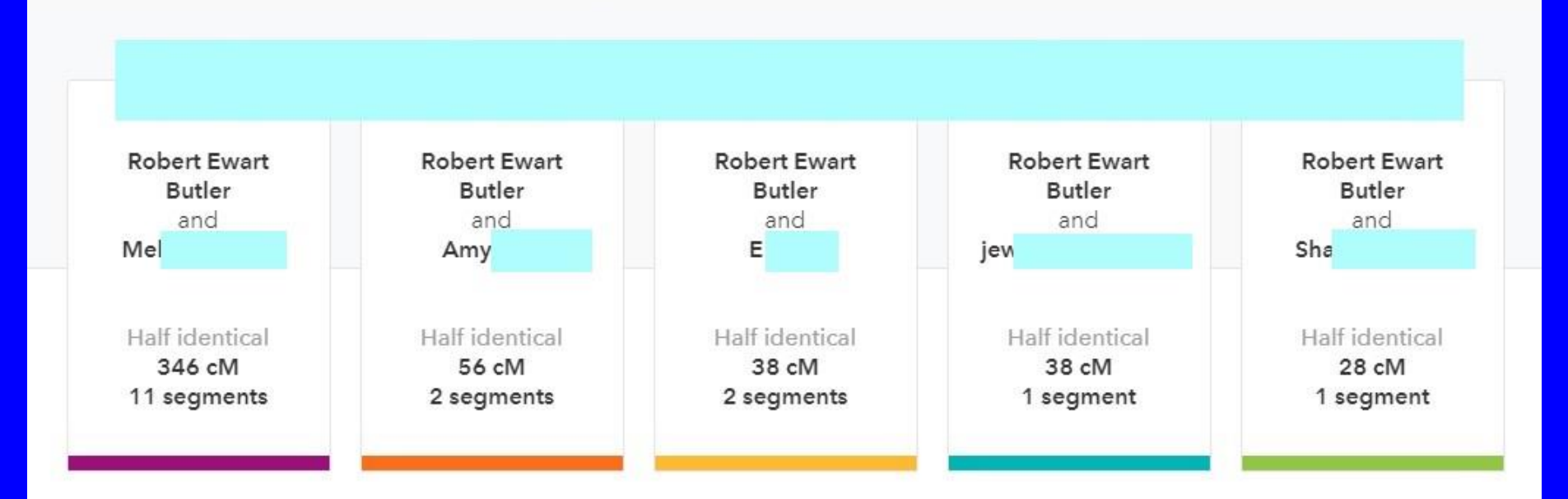

the.

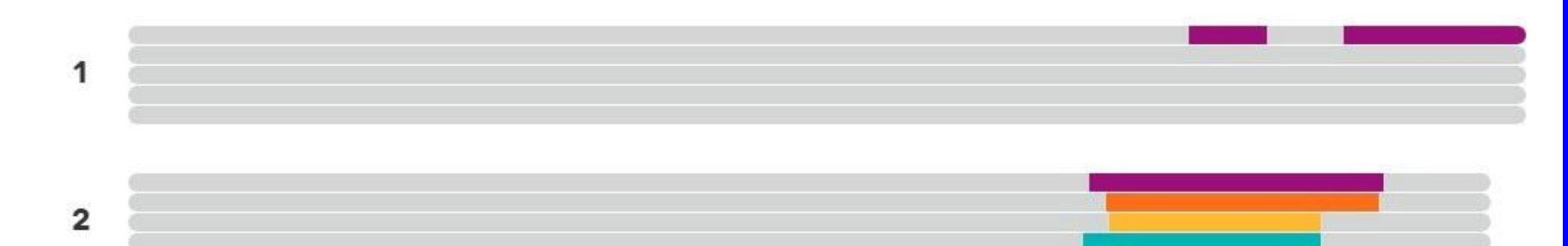

## Triangulated Matches Paternal & Maternal Separated (23&Me)

You and Amy may have Relatives in Common Finding common relatives can help you piece together your family story.

| Relative in common | You                                     | Amy                   | Shared DNA |
|--------------------|-----------------------------------------|-----------------------|------------|
| Mel                | 1st Cousin, Twice<br>Removed<br>(4.64%) | 4th Cousin<br>(0.63%) | Yes        |
| Ster               | 3rd Cousin<br>(1.71%)                   | 4th Cousin<br>(0.33%) | No         |
| Tho                | 3rd Cousin<br>(1.48%)                   | 5th Cousin<br>(0.09%) | No         |
| Chri               | 3rd Cousin<br>(1.46%)                   | 4th Cousin<br>(0.44%) | No         |

#### You and E may have Relatives in Common

Finding common relatives can help you piece together your family story.

| Relative in common | You                   | E                         | Shared DNA   |
|--------------------|-----------------------|---------------------------|--------------|
| JS                 | 4th Cousin<br>(0.42%) | 4th Cousin<br>(0.36%)     | Share to see |
| Geo                | 4th Cousin<br>(0.39%) | 5th Cousin<br>(0.10%)     | No           |
| Rene               | 4th Cousin<br>(0.38%) | Distant Cousin<br>(0.09%) | No           |
| Shav               | 4th Cousin<br>(0.38%) | 4th Cousin<br>(0.72%)     | Yes          |

#### Segment Cluster after Pileup Removal and after Triangulation Check

| Match Cluster 1 | 09 - Segment Cluster 13 - C | hromo 2  | Segmen               | t <mark>Milliion</mark> B | ase Pairs |        | Adjusted f | or Pileups |  |
|-----------------|-----------------------------|----------|----------------------|---------------------------|-----------|--------|------------|------------|--|
| Vendor          | Match Name                  | Total cM | Start                | End                       | Length    | Seg cM | Length     | Seg cM     |  |
| Paternal TG     | Total matches = 47          |          | 170.4                | 223.3                     | 52.9      |        |            |            |  |
| Maternal TG     | Pile Up Segment             |          | 192.4                | 198.1                     | 5.7       | 5.0    |            |            |  |
| MyHeritage      | Amy                         | 57       | 174.3                | 223.3                     | 49.0      | 45.7   | 43.3       | 40.7       |  |
| 23andMe         | Tee                         | 54       | 174.5                | 223.2                     | 48.7      | 45.2   | 43.0       | 40.2       |  |
| FTDNA           | Fred                        | 79       | 171.2                | 215.4                     | 44.2      | 38.2   | 38.5       | 33.2       |  |
| 23andMe         | Udc                         | 37       | 171.0                | 213.8                     | 42.8      | 38.1   | 37.1       | 33.1       |  |
| 23andMe         | Rod                         | 36       | 170.4                | 212.9                     | 42.5      | 37.1   | 36.8       | 32.1       |  |
| FTDNA           | Ernie                       | 67       | 171.2                | 212.7                     | 41.5      | 35.9   | 35.8       | 30.9       |  |
| GEDmatch        | A41                         | 34       | 171.0                | 213.8                     | 42.8      | 35.4   | 37.1       | 30.4       |  |
| GEDmatch        | A81.                        | 33       | 171.0                | 213.3                     | 42.3      | 34.6   | 36.6       | 29.6       |  |
| MyHeritage      | glen                        | 54       | 172.4                | 212.1                     | 39.7      | 32.8   | 34.0       | 27.8       |  |
| GEDmatch        | A24(                        | 30       | 172.4                | 211.9                     | 39.5      | 31.6   | 33.8       | 26.6       |  |
| 23andMe         | Hun                         | 36       | 175.1                | 212.9                     | 37.8      | 30.3   | 32.1       | 25.3       |  |
| MyHeritage      | Eric                        | 37       | 175.0                | 212.9                     | 37.9      | 30.1   | 32.2       | 25.1       |  |
| FTDNA           | Eric                        | 51       | 175.1                | 212.7                     | 37.6      | 29.8   | 31.9       | 24.8       |  |
| MyHeritage      | Mer                         | 32       | 174.3                | 206.7                     | 32.4      | 25.2   | 26.7       | 20.2       |  |
| 23andMe         | Mal                         | 23       | 172.7                | 203.0                     | 30.3      | 24.2   | 24.6       | 19.2       |  |
| 23andMe         | Wal                         | 22       | 174.2                | 205.7                     | 31.5      | 23.9   | 25.8       | 18.9       |  |
| MyHeritage      | Micł                        | 29       | 17 <mark>4.</mark> 3 | 205.8                     | 31.5      | 23.2   | 25.8       | 18.2       |  |
|                 |                             |          |                      |                           |           |        |            |            |  |

#### Total cM Cluster of Ancestry Matches Manual Group Cluster & Google Sheets Formatting

| Highlighted names also on seg | gment clusters. |                |                 |                         |  |
|-------------------------------|-----------------|----------------|-----------------|-------------------------|--|
| Name/Manager                  | Total cM        | People in Tree | Notes           |                         |  |
| B.eile                        | 42 cM           | Public 12      |                 |                         |  |
| Julia                         | 40 cM           | Private 56     |                 |                         |  |
| Glori                         | 37 cM           | No Trees       |                 |                         |  |
| Diane                         | 33 cM           | Public 47      | Common ancestor | John Wilson & Jane Hunt |  |
| Dave                          | 31 cM           | Unlinked       |                 |                         |  |
| judys                         | 29 cM           | Public 65      |                 |                         |  |
| Kath                          | 28 cM           | Public 70      | Common ancestor | Frances Harper ??       |  |
| Share                         | 28 cM           | Private 11     | Common ancestor | Frances Harper ??       |  |
| joan                          | 26 cM           | Private 1,229  | Common ancestor | John Wilson & Jane Hunt |  |
| Danie                         | 26 cM           |                |                 |                         |  |
| <mark>hunt</mark>             | 25 cM           | Private 3,656  |                 |                         |  |
| jrske                         | 24 cM           | Public 167     |                 |                         |  |
| Dore                          | 24 cM           | Public 633     |                 |                         |  |
| Mary                          | 23 cM           | Unlinked       |                 |                         |  |
| Amb                           | 22 cM           | Public 2,340   | Common ancestor | Frances Harper ??       |  |
| betty                         | 22 cM           | Public 116     |                 | 52-53<br>               |  |
| Frede                         | 21 cM           | Public 2       | Common ancestor | Frances Harper ??       |  |
|                               |                 |                |                 |                         |  |

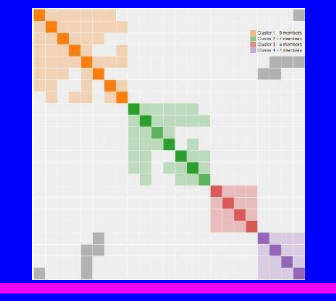

## Genetic Affairs Main Programs

#### Websites

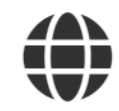

#### Show websites

Show registered FamilyTreeDNA and 23andme websites

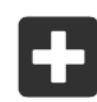

#### **Register a new website**

Register a new FamilyTreeDNA or 23andme website using your login credentials

#### AutoCluster analyses

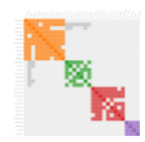

#### **Run AutoCluster**

Run AutoCluster analysis for FamilyTreeDNA or 23andme profiles. Select the website and profile to start the AutoCluster analysis.

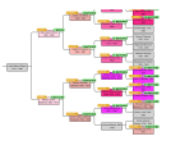

#### **Run AutoTree**

Run AutoTree analysis for FamilyTreeDNA profiles. Select the FTDNA profile to start the AutoTree analysis.

#### AutoSegment analyses

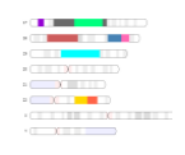

#### **Run AutoSegment**

Run AutoSegment analysis using locally downloaded DNA segments from MyHeritage, FTDNA, 23andme or GEDmatch

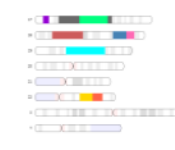

#### Run hybrid AutoSegment

Run a hybrid AutoSegment analysis and combine DNA segments from MyHeritage, FTDNA, 23andme or GEDmatch profiles

## **Genetic Affairs Summary** Primary Functionality - Sorting Matches

#### Clustering based on Total cM or Segment matches

#### **Costs**

| <b>DNA</b> Company                   |        | 23&Me    | FTDNA    | <b>MyHeritage</b> | <b>GEDmatch</b> | Ancestry CSV |
|--------------------------------------|--------|----------|----------|-------------------|-----------------|--------------|
| AutoCluster,                         | \$/run | US\$0.75 | US\$0.75 | 0                 | 0               | US\$0.50     |
| AutoSegment,                         | \$/run | US\$0.75 | US\$0.75 | <b>US\$0.75</b>   | US\$0.75        | -            |
| Hybrid AutoSegment for # of vendors: |        |          | 2        | 3                 | 4               | -            |
|                                      | \$/run |          | US\$1.00 | US\$1.25          | US\$1.50        |              |

□ All segment programs provide input to DNA Painter.

- Present pileup removal logic not recommended
- Triangulation needed for segment matches
  - Some development is underway

## **Clusters & Segments**

#### Questions ?